編集画面の見方 🔫

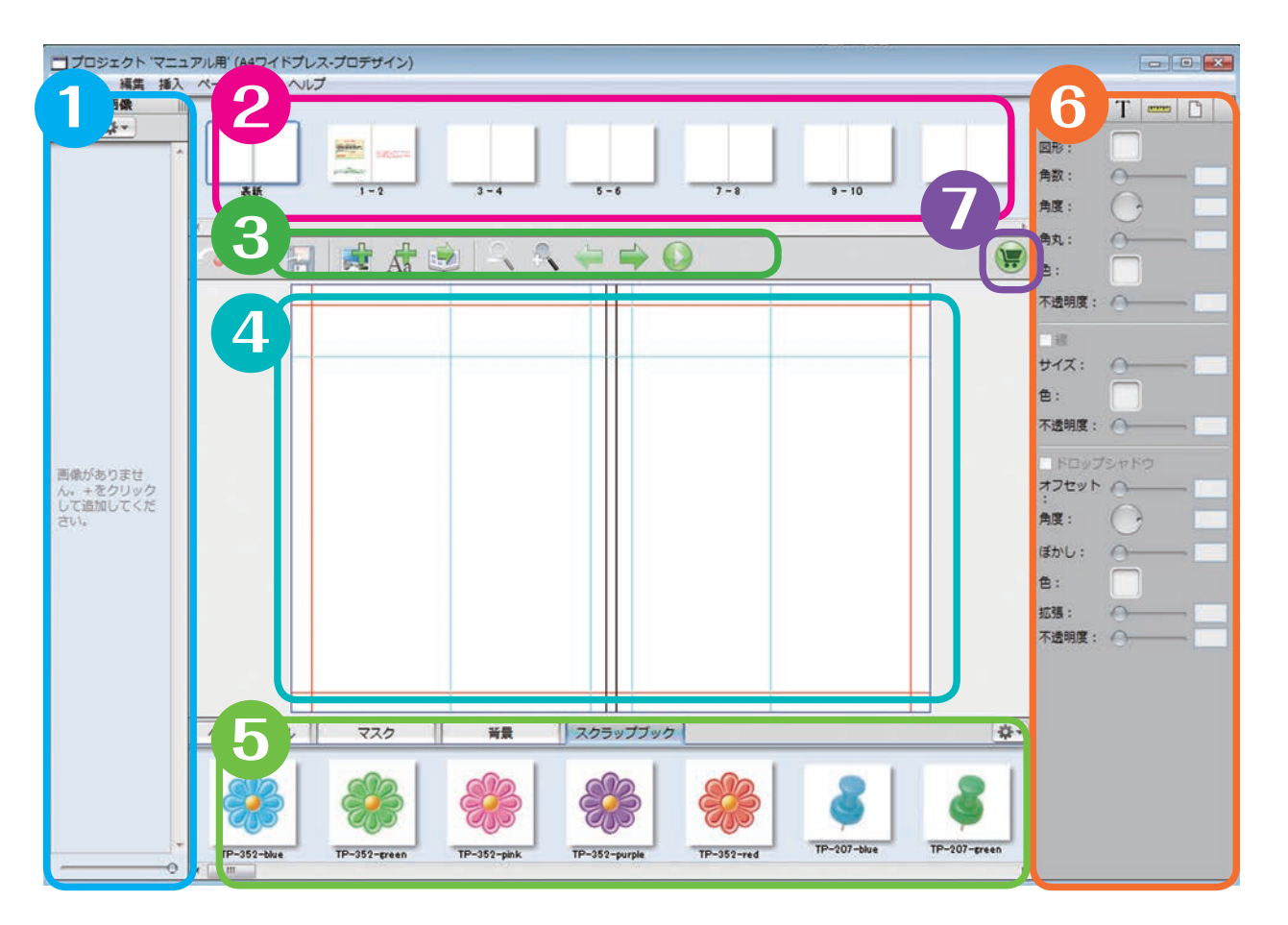

🚹 画像リスト-----ご準備して頂いた写真画像データを読み込むと、この部分に一覧が表示されます。 2 ページリスト ------\_\_\_\_\_ 各ページの一覧が表示されます。クリックすると、制作したいページを選べます。 3 ツールバー ----\_\_\_\_\_ 編集中によく使う機能のボタンがあります。 🕢 レイアウト画面 ------写真やパーツを配置して、ページのレイアウトができる場面です。 ここを見ながら制作していきます。 ⑤ ライブラリ ------ページを賑やかにすることができる背景パターンや、デザインテンプレート、パーツ 類が収録されています。右上の 🗱 ボタンからは、パーツの追加とカテゴリー分け ができます。 6 インスペクター ..... 文字・画像ボックスの変更・調整や、画像の加工を行うことができるパネルです。 ⑦ 注文ボタン ------このボタンを押すと、商品の注文画面に進みます。(注文完了はしません。)

基本操作を 編集の準備と、基本操作を覚えてみましょう。 覚えましょ 基本操作は直感的で、とても簡単です! ●使用する写真を読み込んでみましょう! 「 プロジェクト マニュアル用 ファイル 編集 挿入 ページ ●画像リストの左上にある 🛨 🛅 プロジェクト 'マニュアル用' (A4ワイドプレス-プ 画像 ファイル 編集 挿入 ページ 表示 ヘルプ ボタンをクリックし、「ファイ - #-画像 ルの追加」【※1】を選択します。 + #-ファイルの追加... 画像を含むフォルダの追加... JA009\_350A jpg 2使用したい画像データ【※2】 . .... ファイルの場所の ■ デスクトップ KT155\_350A 2100 - (X-5 2.24 MB 5.0 を選択し、「開く」ボタンをク 57.01-97 57.01-97 1.35 MB リックします。 KT167\_350A 3FEG 47:K-5 don315 ディル 1000,200 ネットワーク ファイルの検索(T) 追加されました。

#### 補足と注意!

- 【※1】…手順●で、「画像を含むフォルダの追加」を選ぶと、写真データの入ったフォルダごと選択でき、 一括して写真を読み込むことができるので便利です。
- 【※ 2】…読み込める画像の形式は、RGB の JPEG、PNG、TIFFです。左記以外の形式の画像は読み込めないか、 印刷時に予期せぬ不具合などが起こる可能性がありますので、使用しないようにして下さい。 また、画像の荒れなどを防ぐために、画像の解像度は最低でも 300dpiあると望ましいです。
- 【※3】…読み込んだ画像は、発注するまで読み込み時の位置から移動しないでください。別の場所に移動 すると、画像が正しく表示されず、エラーが出てしまいます。

プロジェクト 'マニュアル用' (A4ワイドプレス-プロデザイン)

ページ 表示

ファイル 編集 挿入

## 2写真を配置してみましょう!

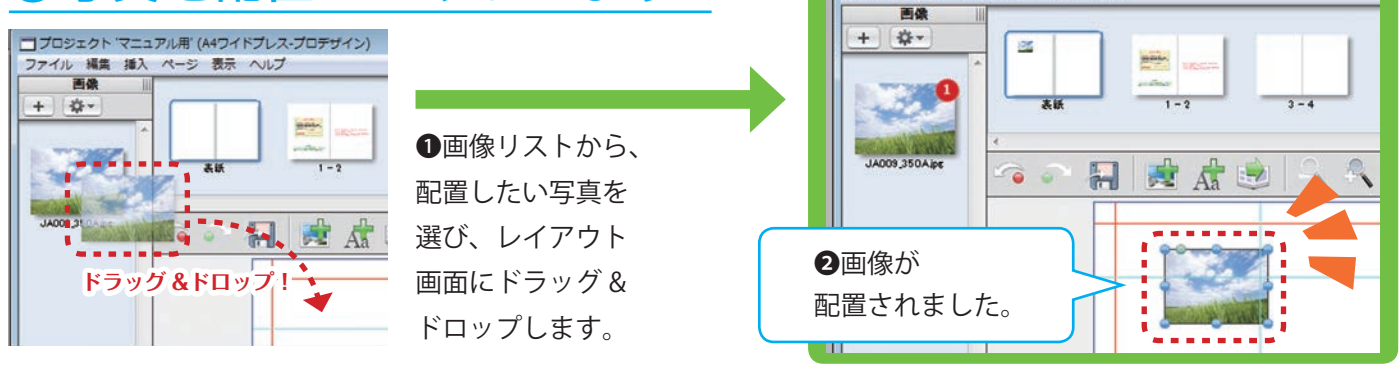

### 3文字を入れてみましょう!

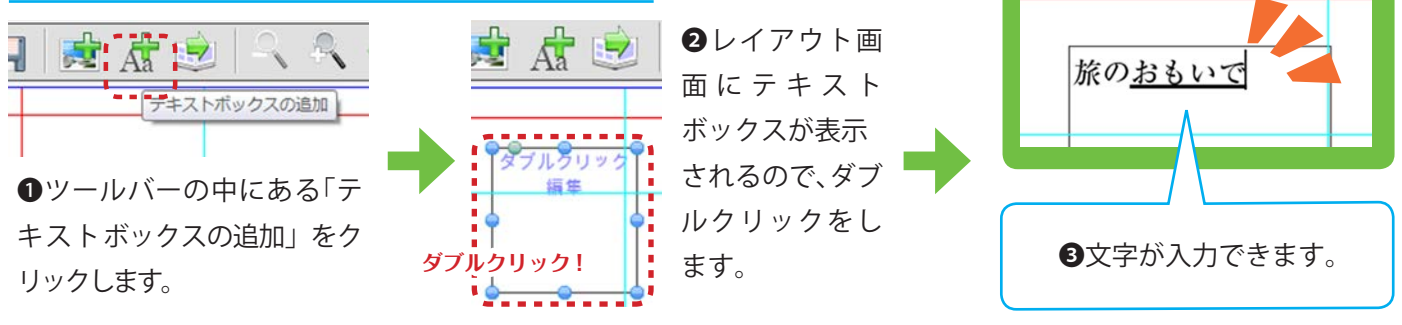

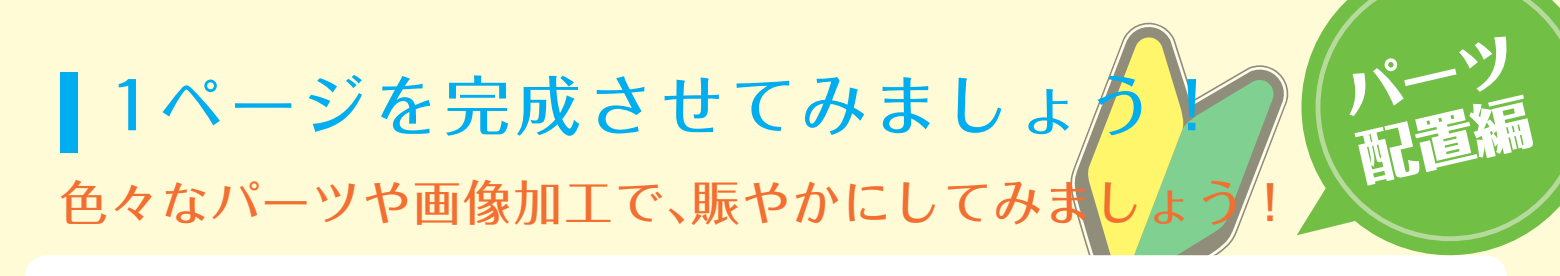

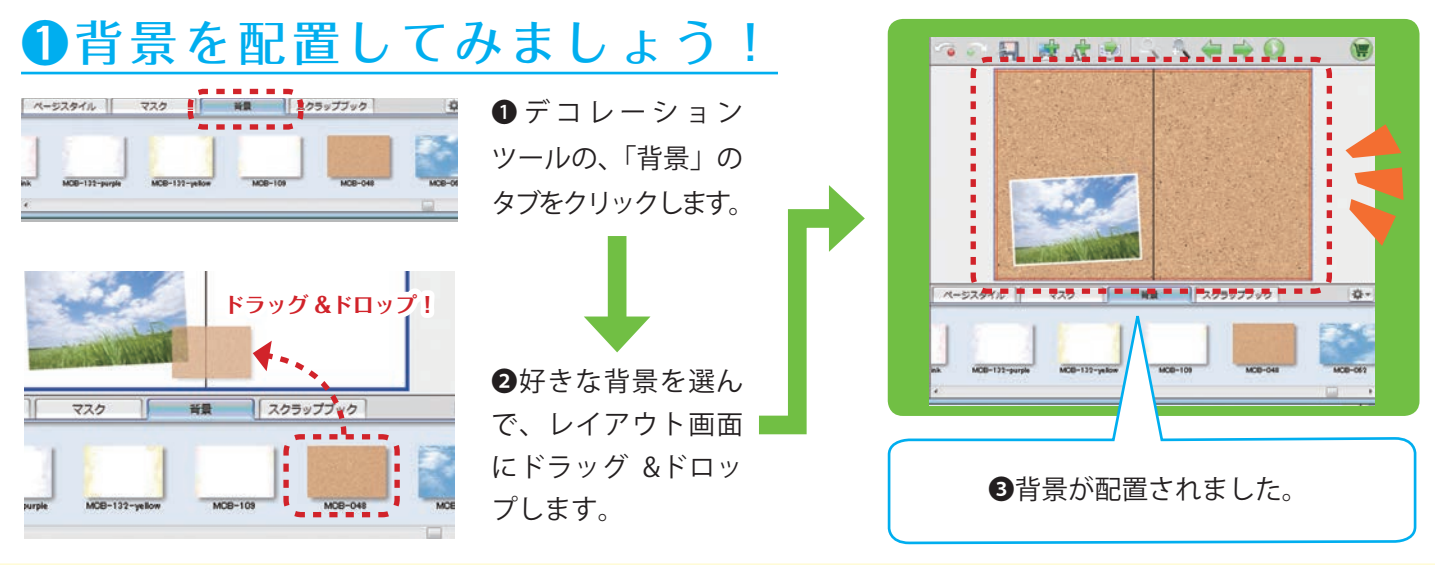

## 2パーツを配置してみましょう!

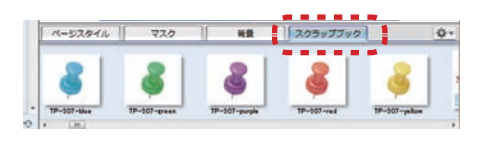

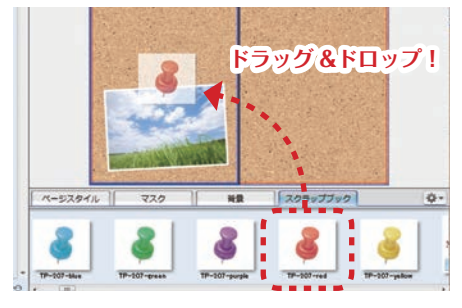

# ●デコレーションツール の、「スクラップブック」 のタブをクリックします。

②好きなパーツを選んで、レイアウト 画面にドラッグ&ド ロップします。

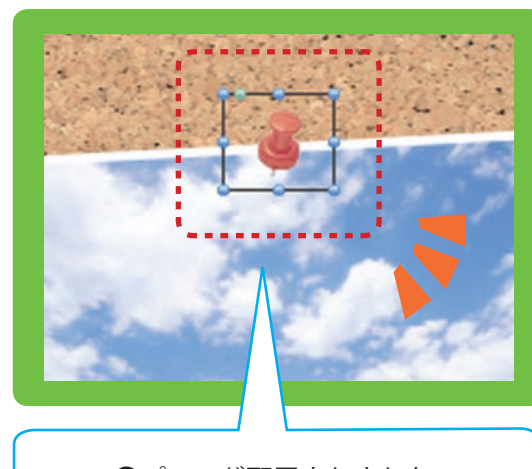

③パーツが配置されました。

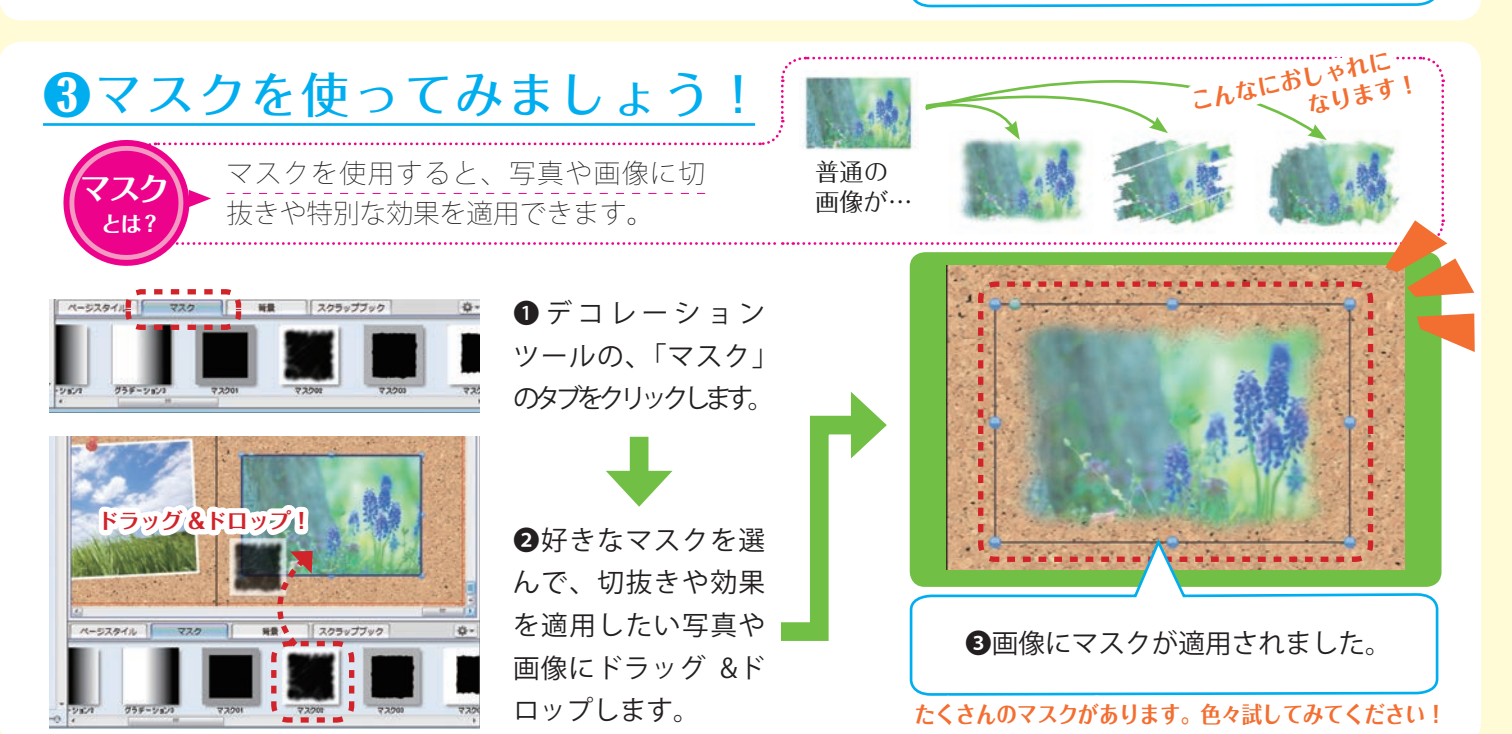

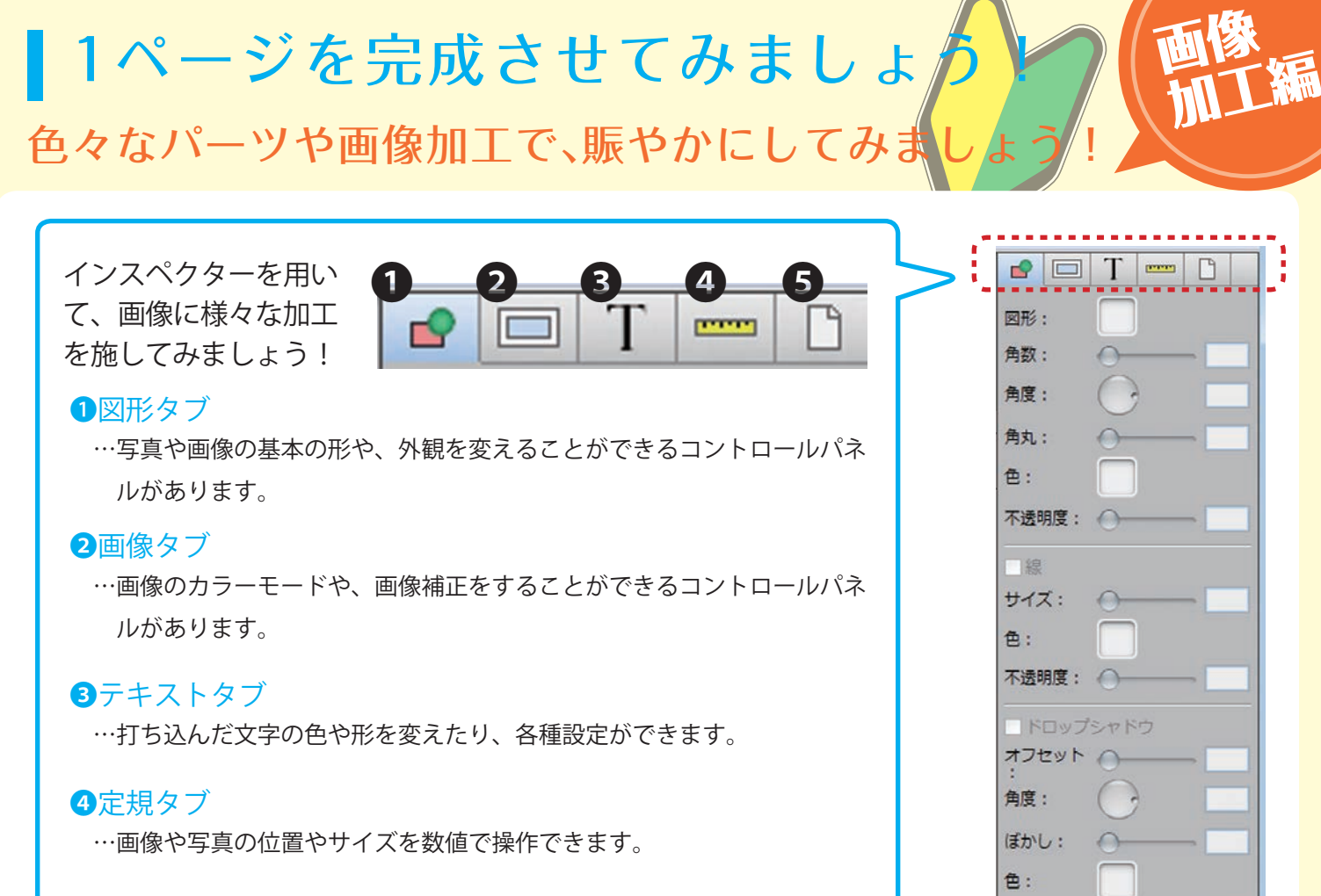

⑤ページ背景色タブ

…ページの背景色を変更することができます。

## 例えば、以下のようなことができます!

拡張:

不透明度: 💮

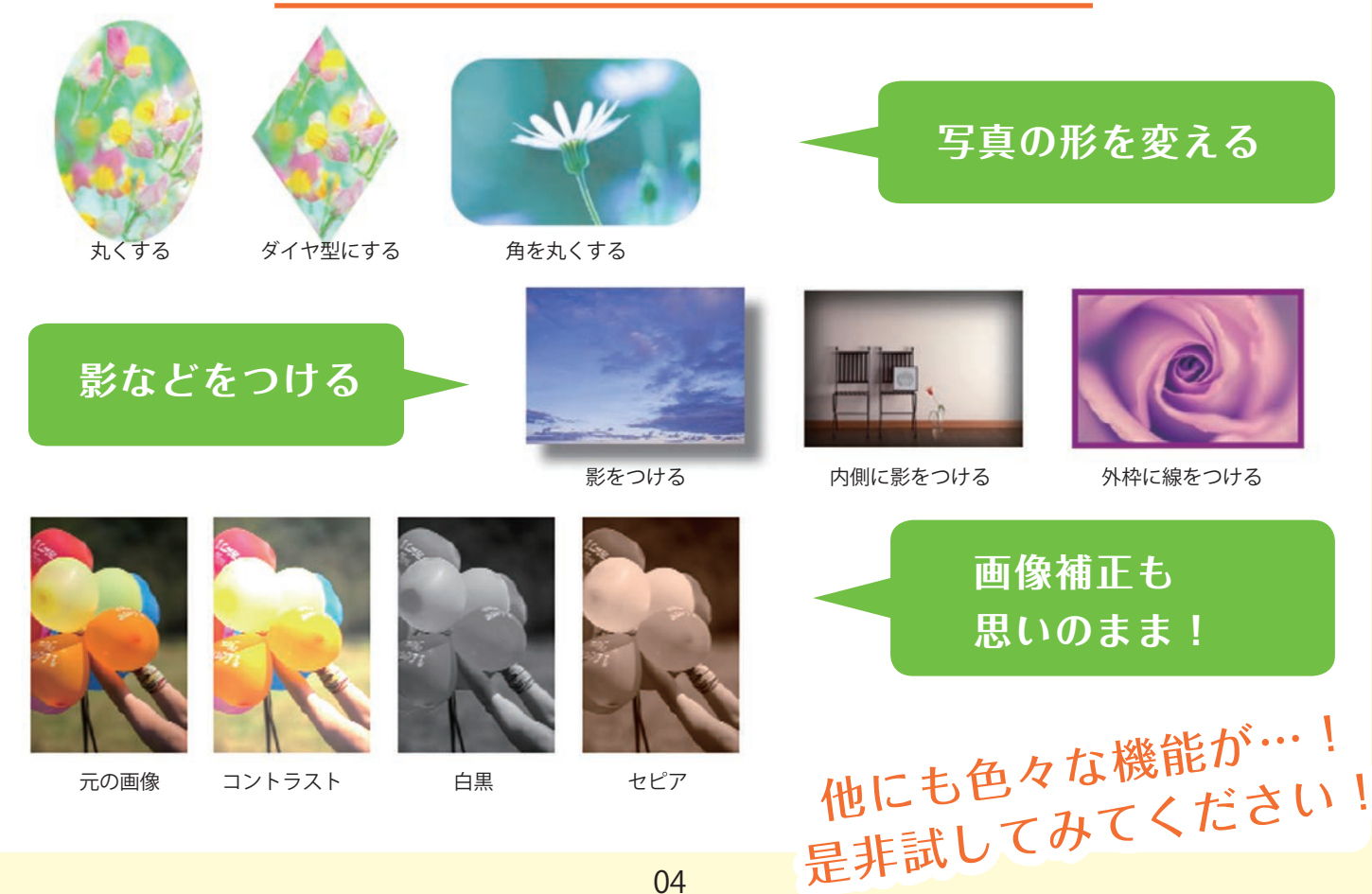

## 1ページを完成させてみましょう ううでい こんなに素敵な1ページができました!

今までに説明した機能を使用して、思い出の1ページが完成!!

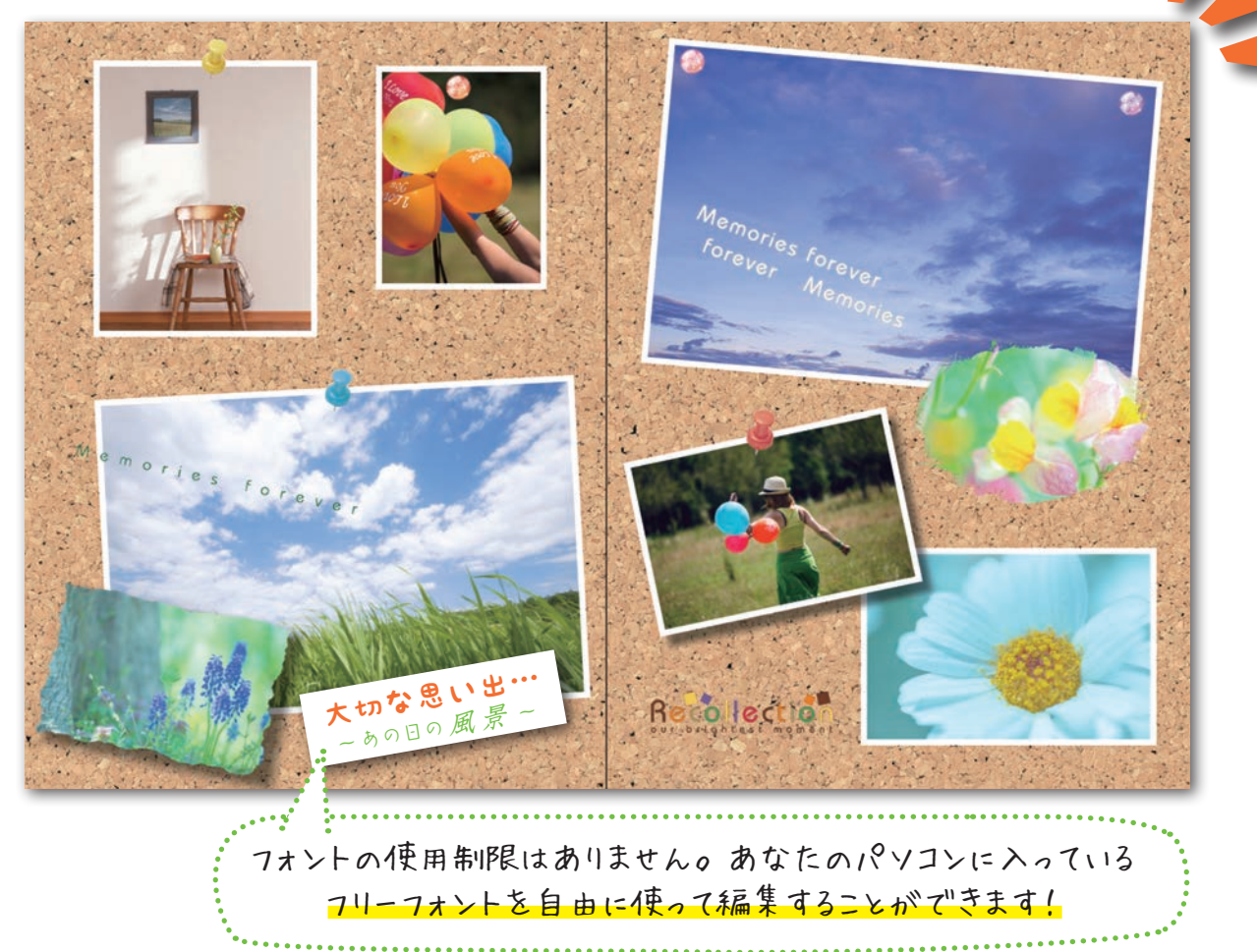

## ページが出来上がったら…?

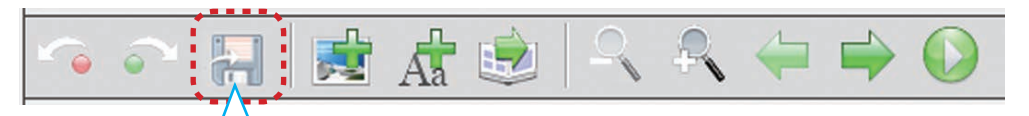

ツールバーにある、「保存ボタン」を押して、 編集したデータを保存しましょう! 【注意】保存をしないと、せっかく作ったページのデータが 消えてしまいます!! 必ず忘れずに保存するようにしましょう。

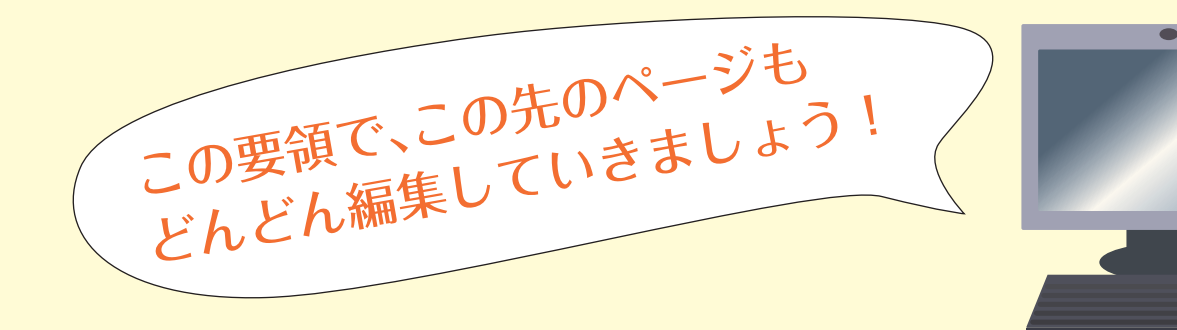

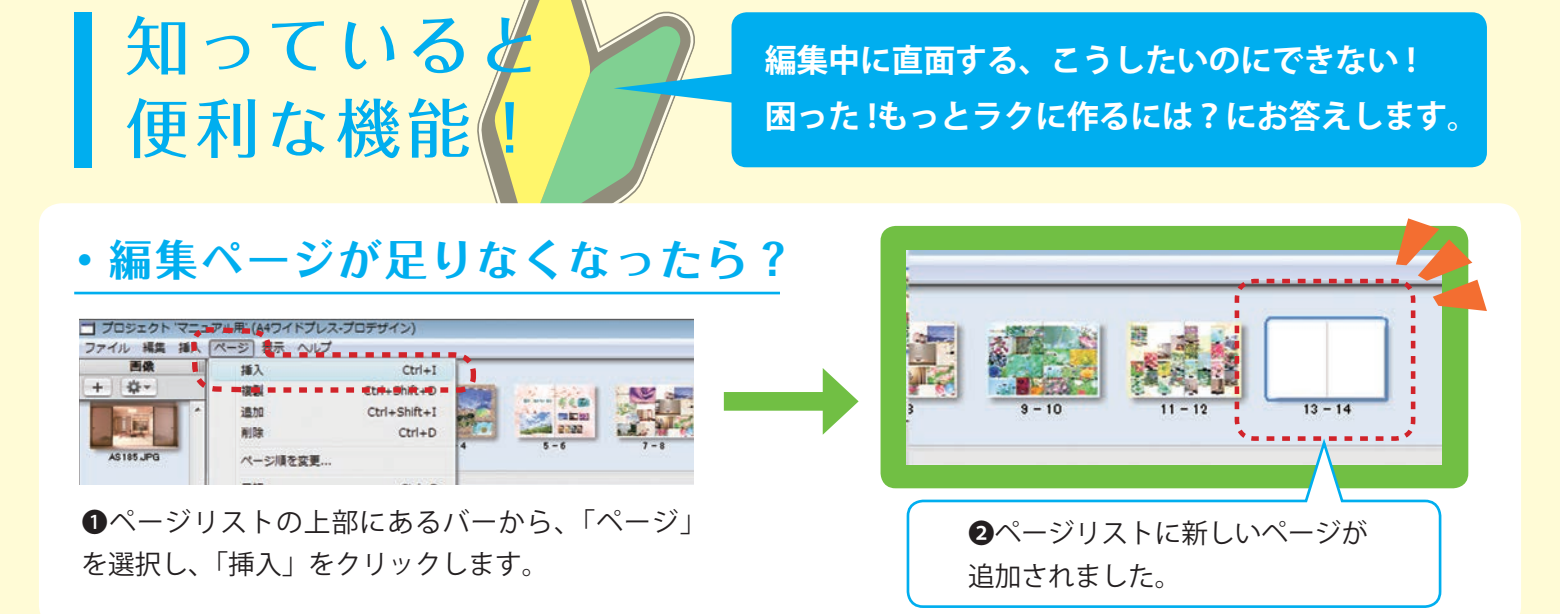

#### ・あっ!間違ってしまった!という時は?

ツールバーにある、「工程戻りボタン」を押すと、 直前にした動作を取り消すことができます! 配置するつもりのない画像を置いてしまった、 間違えてずらしてしまった…そんな時に!

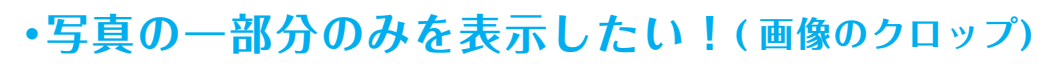

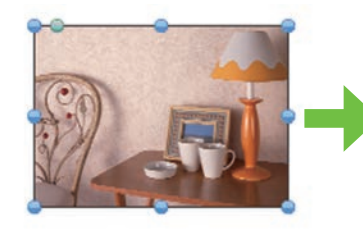

●クロップしたい写真を ダブルクリックします。

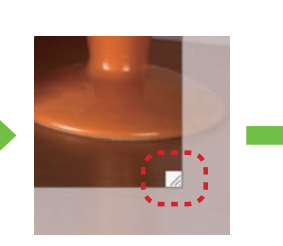

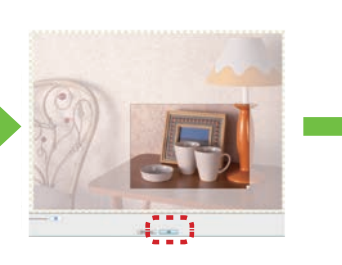

1

③表示したい領域を選択し終えたら、
の
をクリックします。

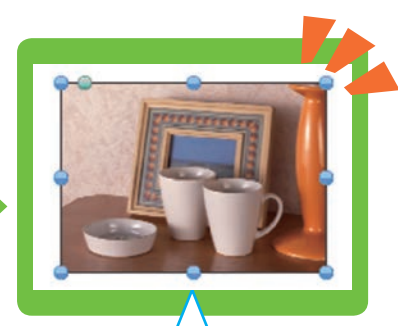

-7

④写真の表示領域を 変えることができました!

#### オススメ・写真の色を簡単に テクニック! 綺麗にしたい!(画像の自動補正)

写真の色が何だか良くない…そんな時にはこの 画像の自動補正ツールの出番です!難しい操作 をせずに、簡単に写真の補正ができて便利です。

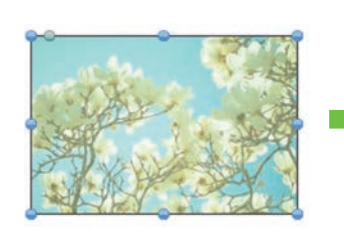

●補正をしたい写真を 選択します。

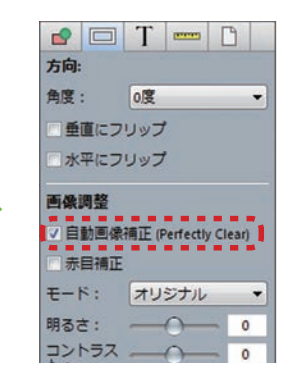

●インスペクターの画像タブ を選択し、「自動画像補正」という項目にチェックを入れます。

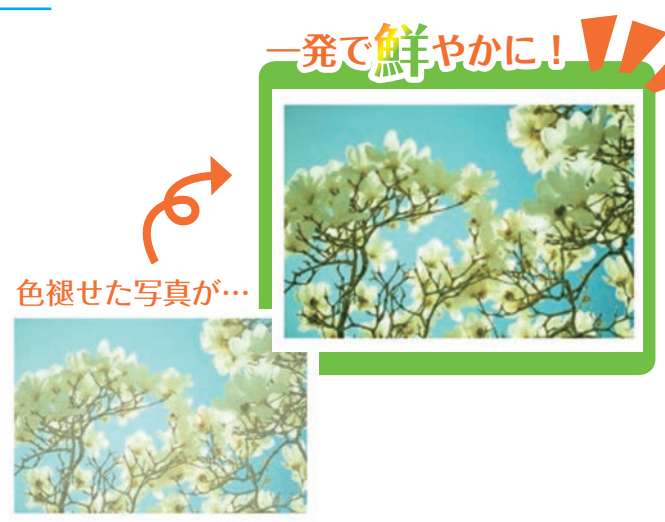

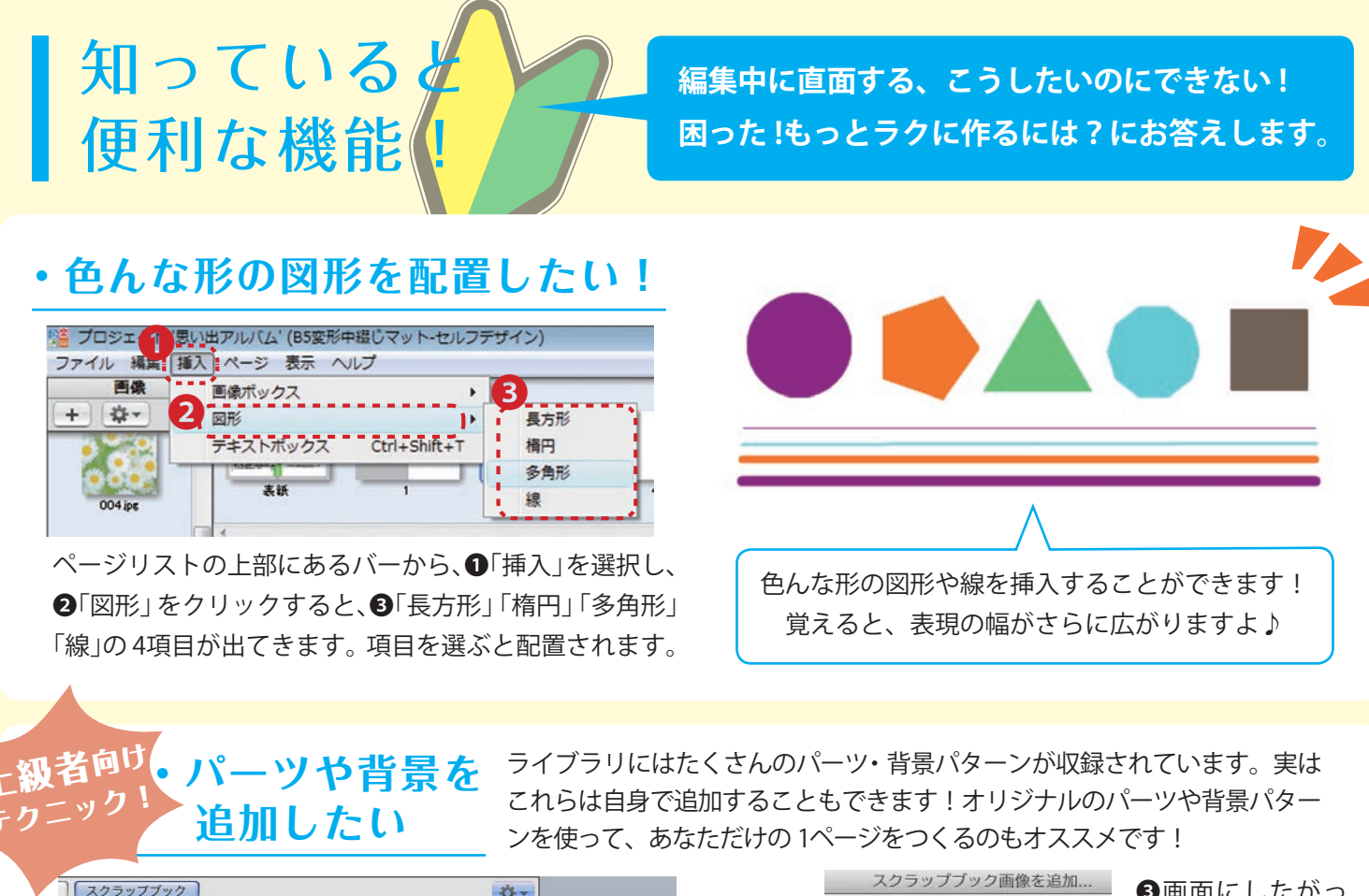

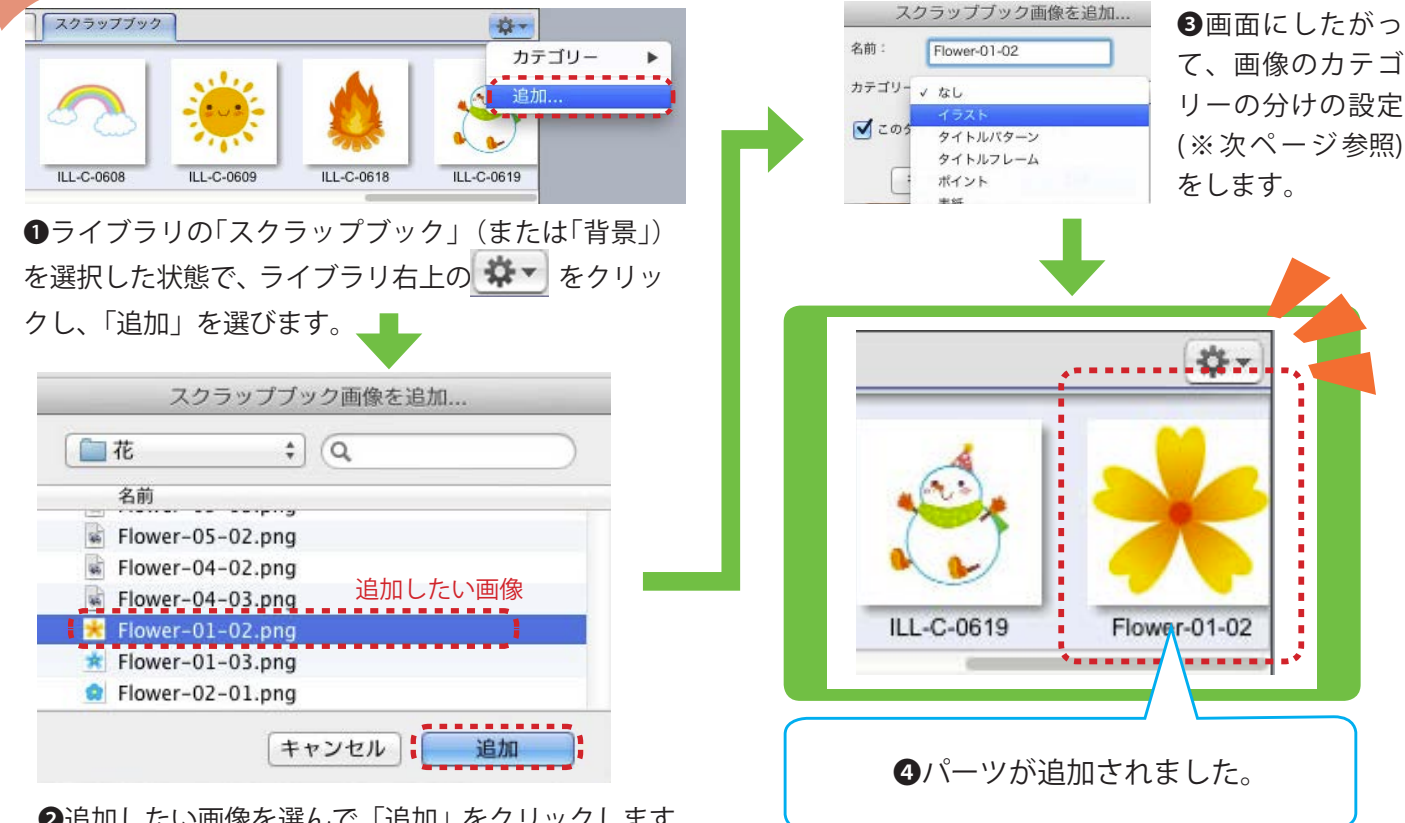

②追加したい画像を選んで、「追加」をクリックします。

補足と注意! 【※1】… 追加するパーツのデータ名に日本語が使用されていると、追加できません。データ名には日本語 を使用せずに、英数字を使用してください。 【※2】… 追加できる画像の形式は、RGBの JPEG、PNG、TIFFです。 左記以外の形式の画像は追加できないか、 印刷時に予期せぬ不具合などが起こる可能性がありますので、使用しないようにして下さい。 また、画像の荒れなどを防ぐために、画像の解像度は最低でも 300dpi あると望ましいです。 【※3】…パーツの背景を透過させたい場合は、パーツの背景を透過させた PNG 画像を追加して下さい。

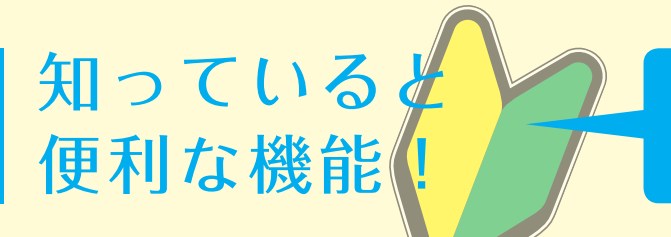

編集中に直面する、こうしたいのにできない! 困った!もっとラクに作るには?にお答えします。

#### 目的の画像が見つけにくい!! ーカテゴリー分けをしてみましょう-

ライブラリにたくさんのパーツやテンプレートを追加すると、 次第に目的の画像を見つけにくくなるかも知れません。パーツ を追加する際に、カテゴリー分けの設定を行い整理をしておく と、使用したい画像がすぐに見つかって便利です!

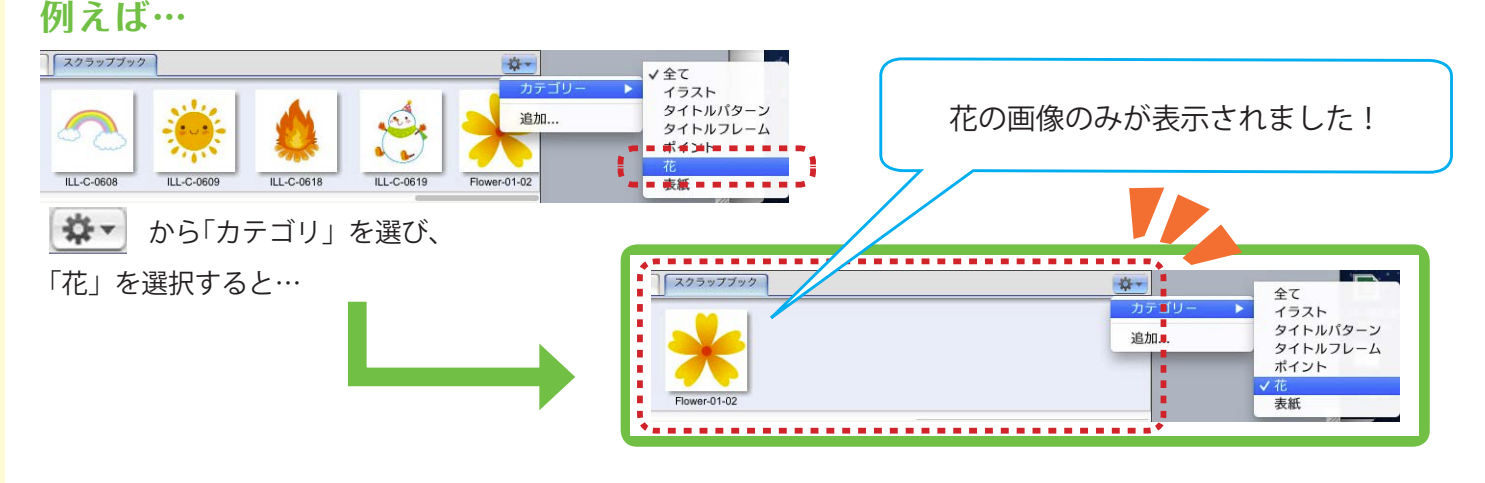

#### 適用の仕方

パーツなどの追加を行う際に、 画像の名前を設定する画面が 出てきます。その画面でカテ ゴリーの設定もできます。右 の図のように、既存のカテゴ リーから選ぶこともでき、新 たなカテゴリーを自身で追加 することもできます。

#### カテゴリーの設定を変更したい時は…?

カテゴリーの設定を忘れてし まった、別のカテゴリーに変 更したい、というときは、設 定を変更したい画像を選択し、 右クリックをして下さい。「ス クラップブックアイテム名の 変更」(※)をクリックすると、 アイテム名と、カテゴリーの 設定ができる画面が表示され るので、設定を行って下さい。

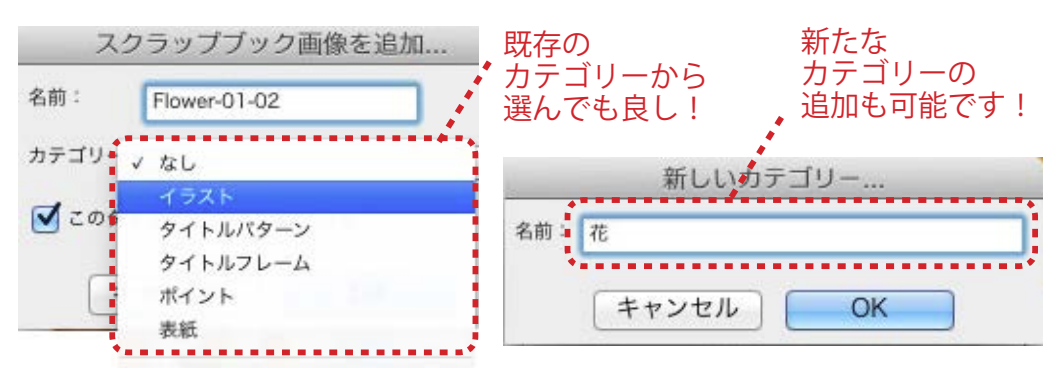

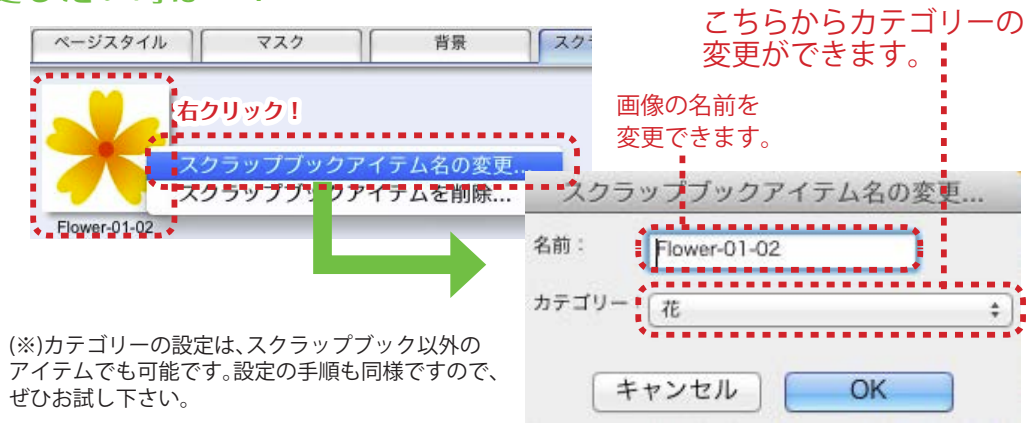

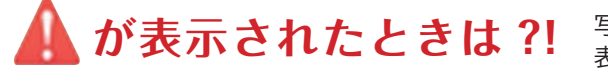

写真や画像の中央に、右図のような A が 表示された時は、次のようなことが考えられます。

●画像を拡大しすぎて配置している…画像を拡大しすぎて配置すると、印刷の際に低い画質 で印刷されてしまう可能性があります。表示が出なくなる大きさに縮小して配置しましょう。

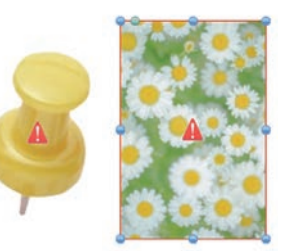

②読み込んだ写真が元の位置から移動している…読み込んだ画像は発注が完了するまで、 読み込み時の位置から動かさないで下さい。移動したデータは元の位置に戻して下さい。

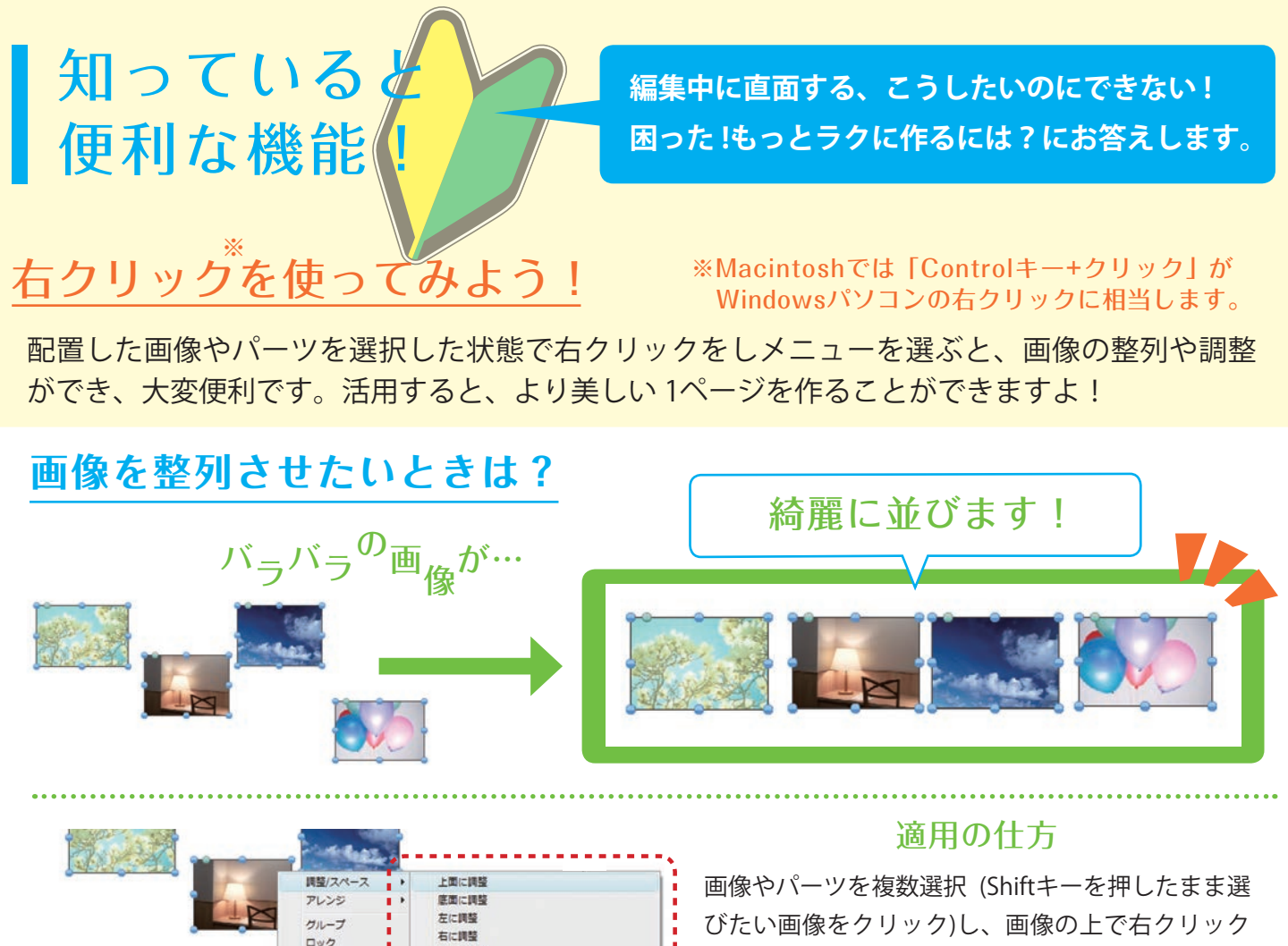

#### びたい画像をクリック)し、画像の上で右クリック を行い、「調整/スペース」を選ぶと、左図のように たくさんの項目がでてきます! 項目を選択すると、整列や調整が適応されますの で、綺麗に作りたいときに活用してみて下さい!

### 画像の重なりを調整したいときは?

切り取り コピー

貼り付け

削除

スクラップブック

中小部列

中中人都

イテムを垂直方向ヘセンタリング

テムを水平方向ヘセンタリング

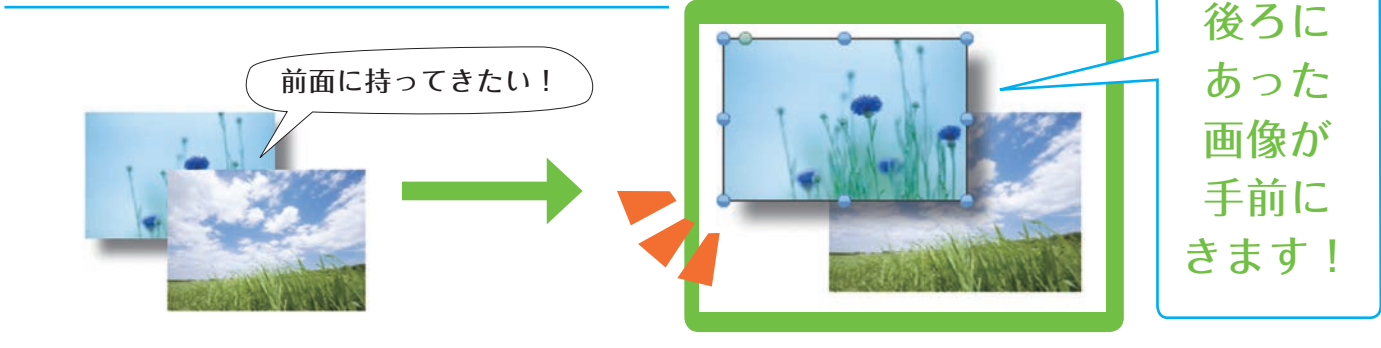

|  | 調整                                            |      |        |
|--|-----------------------------------------------|------|--------|
|  | アレンジ                                          | •    | 最背面に送る |
|  | 画像の編尺                                         |      | 背面に送る  |
|  | 合わせる                                          | 1.00 | 最前面に送る |
|  | ロック                                           |      | 前面に送る  |
|  | ウインドウズエクスプローラに表示<br>外部画像編集ソフトを聞く<br>高画質の画像を表示 | -    |        |
|  | 切り取り                                          |      |        |

#### 適用の仕方

前面に持ってきたい写真や画像を選択し、画像の 上で右クリックを行い、「アレンジ」を選ぶと、項 目が出てきます。「最前面に送る」を選ぶと、画像 が前面に配置されます。反対に、一番後ろに配置 したい画像の場合は「最背面に送る」を選択すると、 一番後ろに配置されます。

操作になれてきたら、ぜひこのような機能も使ってみて下さい!